## Parents,

If you are interested in receiving emails notifying you when your student's grades change, please log into GradeSpeed and follow the steps below to set Triggers.

1. Click on Triggers

| ParentConnection                                                                                                    |                                                                                                    |  |
|----------------------------------------------------------------------------------------------------|----------------------------------------------------------------------------------------------------|--|
| Department of Defense Unified District<br>Naples High School<br>Current Student:<br>Your Student<br>Select a section:<br>Home<br>Assignments<br>Grades<br>Attendance<br>Triggers<br>Calendar<br>Manage Students<br>My Settings | t<br>Welcome to GradeSpeed ParentConnection!<br>Use the links on the left to view information about your students or<br>to manage your account. Use the dropdown box to select which<br>student you are currently viewing.<br>Add a student to my account<br>Click the Triggers link to<br>set desired triggers for |  |
|                                                                                                    | movement.                                                                                                    |  |

2. Click in the boxes for which options you want to be notified. Be sure to select "Send E-mail" to receive notification.

| ParentConnection                                                                                                    |                                                                                                    |  |
|----------------------------------------------------------------------------------------------------|----------------------------------------------------------------------------------------------------|--|
| Department of Defense Unified District<br>Naples High School<br>Current Student:                                                                                    | Triggers<br>Triggers allow you to receive notification when a grade changes or when there is new attendance data.<br>Your Student Maples High School) |  |
| Your Student<br>Select a section:                                                                                                    | Trigger Options Send E-mail                                                                                                    |  |
| <ul> <li>Home</li> <li>Assignments</li> <li>Grades</li> <li>Attendance</li> <li>Triggers</li> <li>Calendar</li> <li>Manage Students</li> <li>My Settings</li> </ul> | <ul> <li>Trip when a grade changes below an average of</li></ul>                                                                                      |  |